## Enterprise 9000X

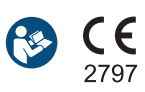

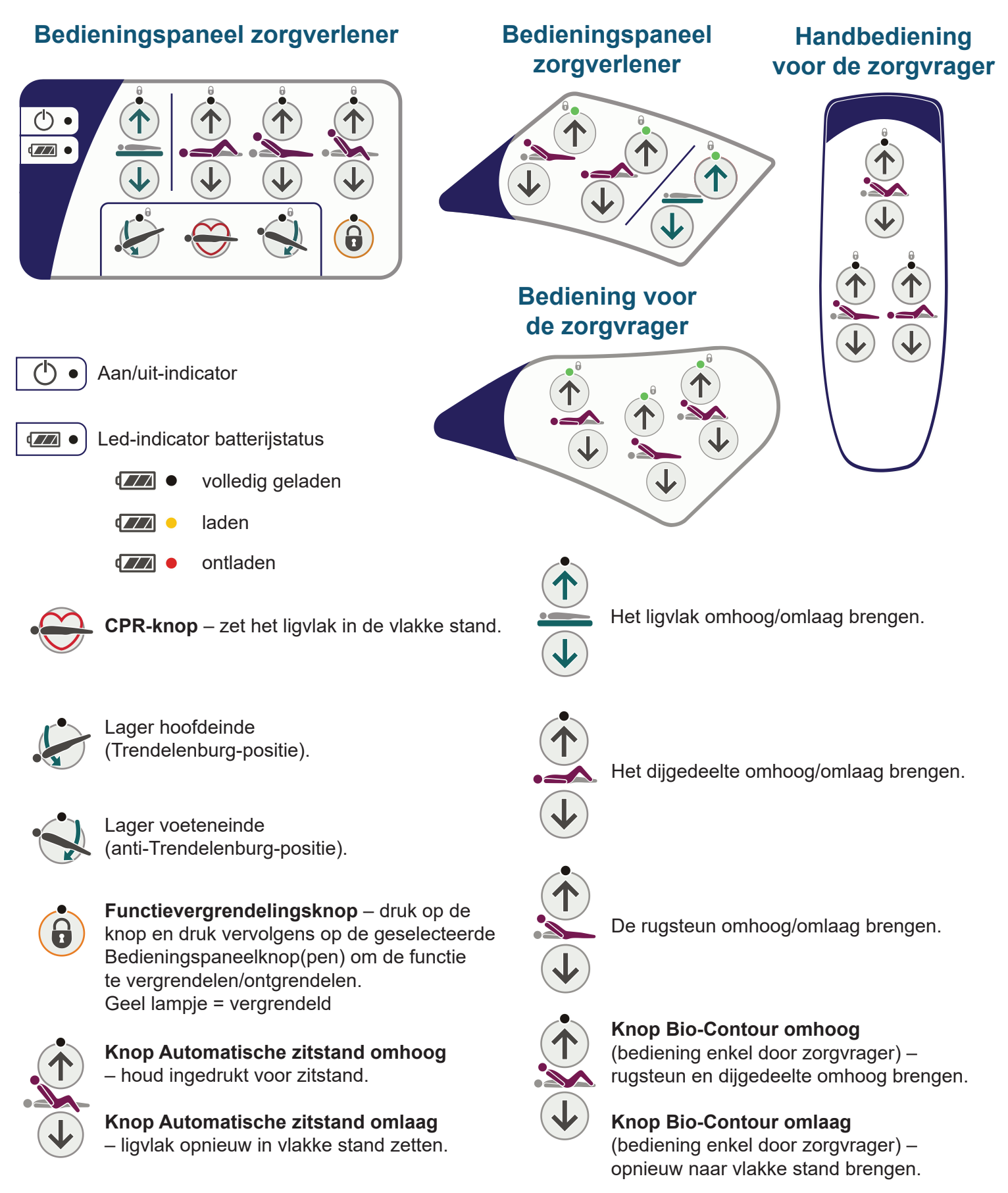

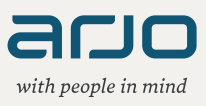

## Wegen van de zorgvrager en Varizone bewegingsdetectiebediening

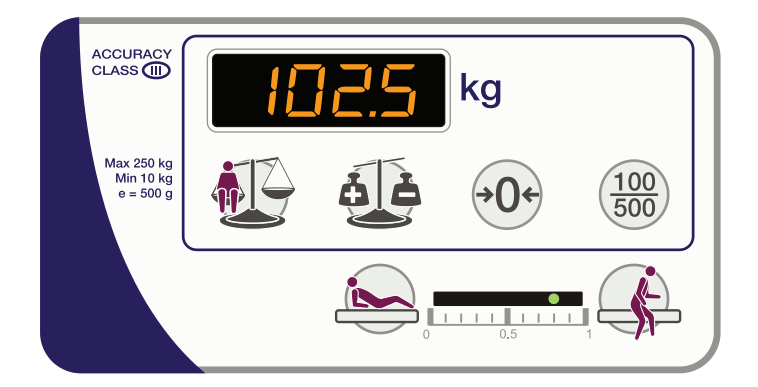

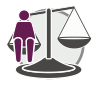

Wegen – het gewicht van de zorgvrager berekenen en weergeven.

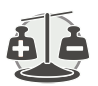

**Autocompensatie** – items toevoegen of verwijderen zonder invloed op het aangegeven gewicht van de zorgvrager.

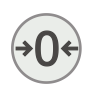

<u>100</u> 500 Nul – weegsysteem resetten.

**Weegdisplay selecteren** – rondt het gewicht van de zorgvrager af op 100 g of 500 g.

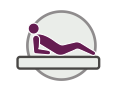

**In bed** – detectie van de zorgvragerbeweging activeren/ deactiveren en de gevoeligheid van het systeem verhogen.

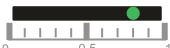

**Weergave detectiedrempelwaarde voor zorgvragerbeweging** – een indicator geeft de huidige status van het systeem weer, alsook de geselecteerde gevoeligheid van het systeem voor de detectie van zorgvragerbeweging.

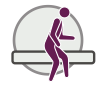

**Uitstappen** – detectie van de zorgvragerbeweging activeren/ deactiveren en de gevoeligheid van het systeem verlagen.

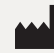

ArjoHuntleigh AB Hans Michelsensgatan 10 211 20 Malmö, Sweden www.arjo.com

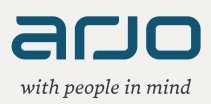